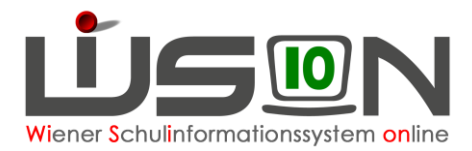

# Personalaufnahme: Anlegen von Planungspersonal & Planungspersonal (Personen) in der LFV ersetzen

## **Beschreibung:**

Unter Planungspersonal versteht man in WiSion<sup>®</sup> eine Lehrperson, die der Schule avisiert/zugesagt aber noch nicht zugeteilt ist. Ebenso versteht man darunter noch zusätzlich benötigtes Lehrpersonal. Man weiß also noch nicht, wer (in Persona) das sein wird. Verwendet man bei der Planung des Unterrichts eine Planungsperson, dann scheinen die entsprechenden Unterrichtsstunden in der Supplierplanung so lange auf, bis die Planungsperson durch eine reale Person ersetzt wird. Im Zuge des Ersetzens einer Planungsperson durch eine reale Person werden alle Lehrfächerverteilungs- und Stundenplaneinträge der Planungsperson auf die reale Person übertragen.

Zur Unterscheidung: Durch die Abteilung für Personalmanagement in der BD aufgenommenes

Personal scheint in WiSion<sup>®</sup> auf.

(Vgl. Handout "Personalaufnahme: Aufnahme einer Lehrperson, die aus der BD zugeteilt wurde")

 $19/3\-Lehrpersonal und Betreuungspersonal muss in WiSion^{\mbox{\tiny $^{\circ}$}}$  angelegt werden.

### Vorarbeiten in WiSion<sup>®</sup>:

Keine spezifischen Vorarbeiten erforderlich.

### **Empfohlener Arbeitsvorgang in WiSion<sup>®</sup>:**

### A) Planungspersonal anlegen

Menüpunkt Personal → Untermenüpunkt Planungspersonal
 Schaltfläche Neu → Dialog zur Datenerfassung wird geöffnet
 Die Datenfelder ausfüllen → Schaltfläche Speichern → Schaltfläche Zurück.

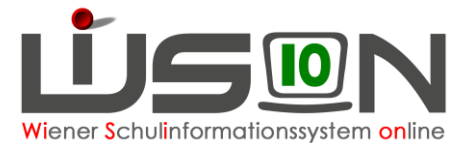

|                      | R_Lehrerin + R_Schulleitung + R_Schulleitung H 903022 HS 1030 Hainburger Straße 40 | ▼ 12/13 ▼ |
|----------------------|------------------------------------------------------------------------------------|-----------|
| * Verwaltung         | Planungspersonal                                                                   |           |
| Schulen              | Nachname Vorname                                                                   |           |
| Kommunikation (152)  |                                                                                    |           |
| Termine              | Filter anwenden Filter zurücksetzen                                                |           |
| Schüler/innen        | «« « » »»     »     Suchergebnis (1-3 von 3)                                       |           |
| Personal             | Nachname    Vorname                                                                |           |
| * Personaldaten      | Planungslehrpersonal Deutsch                                                       |           |
| Planungspersonal     | Planungslehrpersonal Englisch                                                      |           |
| Personalliste Archiv | Planungslehrpersonal Mathe                                                         |           |
| # Absenzenmeldung    |                                                                                    |           |
| Personalaufnahme     |                                                                                    |           |
| Anmeldung/Zuteilung  |                                                                                    |           |
| Berufsorientierung   |                                                                                    |           |
| GTB                  |                                                                                    |           |
| Organisation         |                                                                                    |           |
|                      |                                                                                    |           |
| Jahresübergang       |                                                                                    |           |

#### Dialog zur Datenerfassung:

|                       | R_Lehrerin + R_Schulleitung | 903022 HS 1030 Hainburger S         | Straße 40 | 12/13 |
|-----------------------|-----------------------------|-------------------------------------|-----------|-------|
| " Verwaltung          | Planungspersonal            |                                     |           |       |
| Schulen               | Art des Planungspersonals * | Planungslehrpersonal                |           |       |
| " Kommunikation (127) | Scharc                      | 555522 Ho 1656 Hambarger Straise 46 |           |       |
| * Termine             | Vorname *                   | Pianungsienrpersonal                |           |       |
| " Schüler/innen       | Kurzname *                  |                                     |           |       |
| Personal              | Zugeteilte Stunden *        |                                     |           |       |
| * Personaldaten       | Dienstnehmerverwendung *    | Lehrer - Lehrer                     |           |       |
| # Planungspersonal    |                             |                                     |           |       |
| # Abrechnung          |                             |                                     |           |       |

Art des Planungspersonals: Es wird zwischen "Planungslehrpersonal" (vom Personalmanagement in der BD avisiert) und "Planungsbetreuungspersonal" unterschieden.
 Zugeteilte Stunden\*: Hier ist jene Stundenanzahl einzutragen, mit der diese Planungsperson am Standort verplant werden soll.
 Dienstnehmerverwendung\*: Für Planungspersonal an der Schule ist der Wert "Lehrer" zu verwenden.

#### **B)** Planungspersonal ersetzen

In einer nicht freigegebenen LFV/Stundenplanung kann Planungspersonal gegen eine reale Person ersetzt werden, sobald diese aufgenommen wurde.

Menüpunkt Organisation → Untermenüpunkt LFV/Stundenplanung → Schaltfläche Filter anwenden Die orange unterstrichene Bezeichnung einer nicht freigegebenen LFV/Stundenplanung anklicken oder eine Kopie einer freigegebenen erstellen→ Schaltfläche Person ersetzen

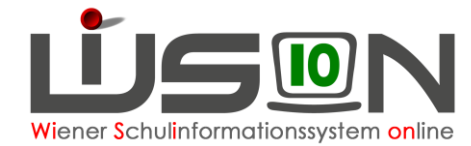

| Std. S. Gen.         NDL.         It. Std? variation           21.00         0.00         0.00         0.00           21.00         0.00         0.00         0.00           21.00         0.00         0.00         Personen erset           21.00         0.00         0.00         Personen erset           MCR         21.00         0.00         0.00           10.00         0.00         0.00         Personen status                                                                | el Ta/Saa<br>zen                                                                      | 10 / Seb   | 1040 :    | 20 / Sab   | icksetzen<br>Ze |
|----------------------------------------------------------------------------------------------------|---------------------------------------------------------------------------------------|------------|-----------|------------|-----------------|
| Bitt, B. Gen.         NDL.         It. Stoff-variation           21:00         0:00         0:00         0:00           21:00         0:00         0:00         0:00           21:00         0:00         0:00         0:00           Personen erset         0:00         0:00         0:00           Personen erset         0:00         0:00         0:00           Personen erset         0:00         0:00         0:00           Personen erset         0:00         0:00         0:00 | el Ta / Saa<br>zen                                                                    | 10 / SeD   | Ta i Kas  | 20 / 6ab   | 20              |
| Personen erset           21.00         0.00         0.0           21.00         0.00         0.0           XM*         21.00         0.00         0.0           XM*         21.00         0.00         0.0           XM*         21.00         0.00         0.0           XM*         21.00         0.00         0.0           XM*         0.00         0.00         0.0                                                                                                    | zen<br>*                                                                              |            | න<br>ක    | <u>.</u>   | 1               |
| 21.00         0.00         0.0         Test0 (Kopie)           NOP         21.00         0.00         0.0         Auswahl Person           NOP         0.00         0.00         0.0         eneu hinzug<br>o Personen k                                                                                                    | n.                                                                                    | •          | 121       |            | -               |
| COL         21.00         0.00         0.0         Assessible Person           COL         0.00         0.00         0.0         • neu hinzug           COL         0.00         0.00         • Dersonen la                                                                                                    | e.                                                                                    | •          | 1         |            |                 |
| Nache 0.00 0.00 0.0 • neu hinzug<br>O Personen S                                                                                                    |                                                                                       |            |           | 1          | 1               |
|                                                                                                    | neu hinzugekommene Personen anzeigen     Personen lauf Lehrflächerverteilung anzeigen |            |           | 10         |                 |
| 2.00 0.00 0.0 Ersetzen durch                                                                                                    | · 🕞                                                                                   |            |           | 14         | 1               |
| 21.00 0.00 0.0                                                                                                    | Spectre                                                                               | m Schöeßen | -         |            |                 |
| 21.00 0.00 0.00 0.00                                                                                                    | <u>781</u>                                                                            | -          | <u>14</u> | <u>(*)</u> |                 |
| 21.00 0.00 0.00 0.00                                                                                                    | 1                                                                                     |            | al.       |            |                 |
| e 668,50 60,50 2.00 0.00                                                                                                    | 8.00                                                                                  | 9,00       | 10,00     | 13,00      | 17,00           |

- 1. Die zu ersetzende Person aus dem Drop-down-Menü auswählen.
- 2. Ersetzen durch: entsprechende Person auswählen
- 3. Speichern

## Hilfesystem WiSion<sup>®</sup>:

Anklicken des Hilfe-Symbols im Menüpunkt Personalaufnahme Untermenüpunkt Zuteilung L durch BD.